## **Navigate Multiple Profiles**

Student, Faculty, and Staff may have multiple profiles in Workday according to their roles. For instance, student workers will have a student profile and a worker profile. Employees enrolled in classes will have both profiles as well.

To navigate multiple profiles:

Click the picture on the top right menu

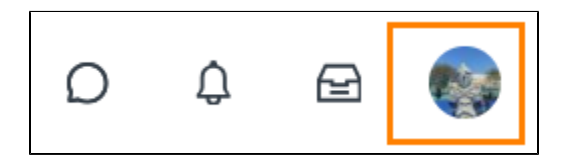

**Click View Profile** 

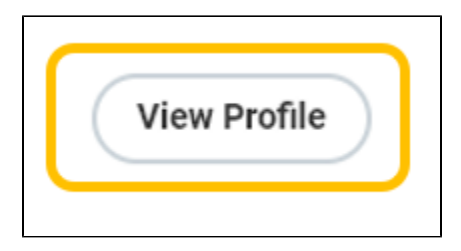

Under Student/Worker Profile, Select the summary tab

| Lance Lynn (3000044) |  |  |
|----------------------|--|--|
|                      |  |  |
| Actions              |  |  |
|                      |  |  |
| Email                |  |  |
|                      |  |  |
| Summary              |  |  |

If the student or employee has multiple roles, you will find a card with all user profiles. Click the blue name link under the role.

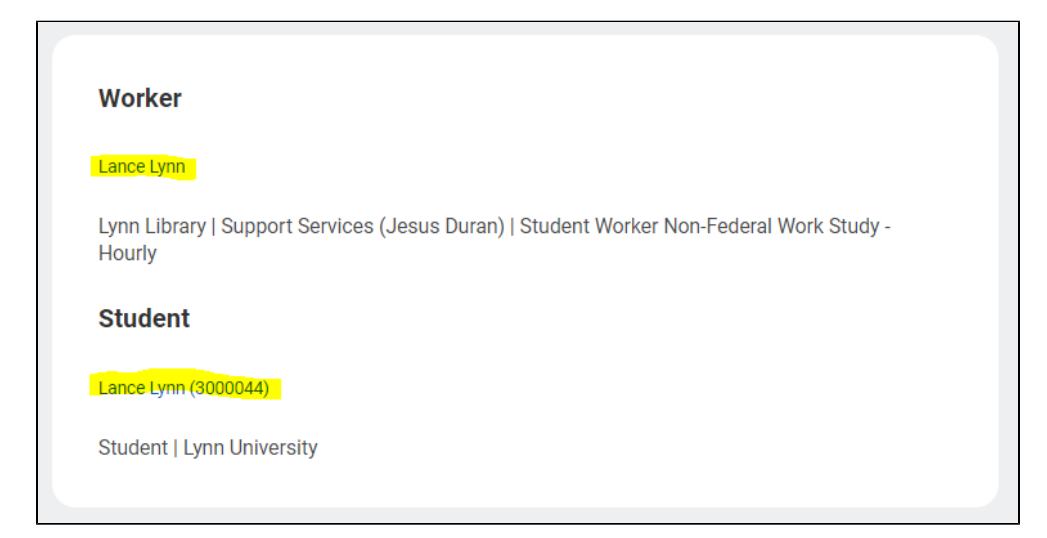

The profile will change to the selected role:

**Worker Profile** 

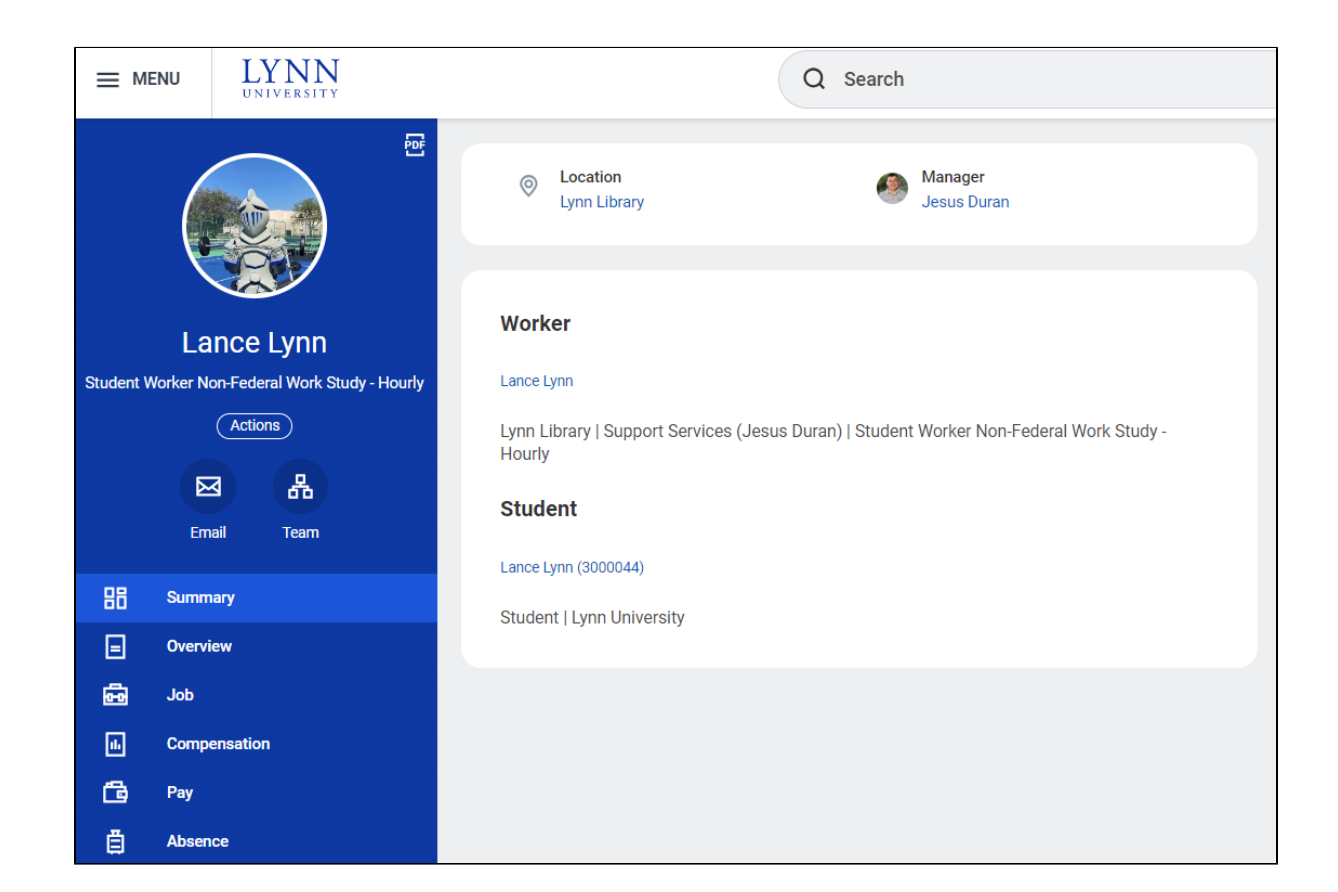

## **Student Profile**

|                                                                                     | LYNN<br>UNIVERSITY                                               | Q Search                                                                                                    |
|-------------------------------------------------------------------------------------|------------------------------------------------------------------|----------------------------------------------------------------------------------------------------|
| Lance L<br>Stude                                                                    | Email                                                            | Student Information <ul> <li>Lynn University</li> </ul> Student Status         Active           Class Standing         First Year           Primary Program of Study         International Business Management Major - Undergraduate           Contact Information - Public           Email         jicsstu@email.lynn.edu |
| Bit   Summ     Acade   Perso     Acade   Conta     Conta   Stude     Stude   Histor | nary<br>onal<br>emics<br>act<br>ent Financials<br>ry<br>More (1) | Current Classes         > Enrolled Sections - 2024 Undergraduate Spring Session A         > Enrolled Sections - 2024 Undergraduate Spring Session B         > Enrolled Sections - 2024 Undergraduate Spring II                                                                                                    |